## Find din Cura uddannelse under 'Min side' på Kursusportalen

## Baggrund

Du er tilmeldt Cura e-læring på Kursusportalen og skal finde frem til e-læringen.

## Sådan gør du

Følg disse trin:

| Trin | Handling                                                                                                    |                                         |
|------|----------------------------------------------------------------------------------------------------|-----------------------------------------|
| 1    | Åbn Kursusportalen https://aak.plan2learn.dk/                                                                                                    |                                         |
| 2    | Klik på 'Min side'                                                                                                    | Log af                                  |
|      | Katalog Min side Underviser Administration                                                                                                    | 🚺 Kontakt Hotline 🛛 🏣 💥                 |
|      | 🛍 Mine aktiviteter 전 Evalueringer Q Grupperum $>$ Agenter 👗 Brugerprofil                                                                                                    |                                         |
| 3    | <ul> <li>Du skal nu finde din uddannelse.</li> <li>Du være opmærksom på, at der</li> <li>Ikke skal være et flueben ud for 'Indeholder e-læring',</li> <li>Ikke skal være valgt noget under 'Indgår i uddannelse'.</li> </ul>                                                                                                    |                                         |
|      | Liste Kalender                                                                                                    | Samlet overblik                         |
|      | Søg efter aktiviteter eller holdnr:       Image: Søg efter aktiviteter eller holdnr:         Image: Søg efter aktiviteter eller holdnr:         Image: Søg efter aktiviteter eller holdnr:         Image: Søg efter aktiviteter eller holdnr:         Image: Søg efter aktiviteter eller holdnr:         Image: Søg efter aktiviteter eller holdnr:         Image: Søg efter aktiviteter eller holdnr: | Indgår i uddannelse:<br>Vælg uddannelse |
|      | Alle Aktuelle Afsluttet                                                                                                    | Sorter etter: Dato 91 ¥                 |
| 4    | <ul> <li>Har du gennemført alle de e-læringsmoduler, som din uddannels</li> <li>Hvis Ja, så finder du din uddannelse under Afsluttet</li> <li>Hvis Nej, så finder du din uddannelse under Aktuelle</li> </ul>                                                                                                    | e indeholder?                           |
|      | Liste Kalender                                                                                                    | Samlet overblik                         |
|      | Søg efter aktiviteter eller holdnr:                                                                                                    | Indgår i uddannelse:                    |
|      | Indeholder e-læring Alle Aktuelle Afsluttet                                                                                                    | Sorter efter: Dato 9.1 -                |
|      | Uddannelser skjul       MAR     Of       06     Uddannelse       2017     Uddannelse       TUMELOT   Bemærk Når der udkommer nye e-læringsmoduler, vil uddannelsen ikke l                                                                                                    | ængere være gennemført, og den          |
|      | flytter sig automatisk tilbage til 'Aktuelle'.                                                                                                    |                                         |

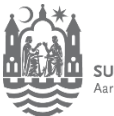

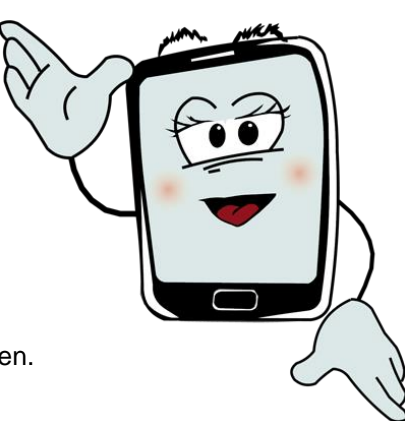

| Б | Klik på uddappelsen, for at åbne den                                                                                                    |
|---|----------------------------------------------------------------------------------------------------|
| 5 |                                                                                                    |
|   | Uddannelser skjul                                                                                                    |
|   | MAR<br>O6<br>2017 Uddannelse Cura - Målrettet SOSU-hjælper<br>TILMELDT                                                                                   |
|   |                                                                                                    |
| 6 | Her ser du din uddannelse. Hvis der er kommet nye e-læringsmoduler, skal du trykke på 'Tilmeld', hvorefter e-læringsmodulet med det samme kan afspilles. |
|   | Cura - Målrettet SOSU-hjælper<br>Holdnr: SOSU-hjælper - Hjemmeplejen                                                                                     |
|   | Mere $\ominus$ Udskriv uddannelsesplan                                                                                                    |
|   | Holdnr.: SOSU-hjælper - Hjemmeplejen                                                                                                    |
|   |                                                                                                    |
|   | * Tilmelding påkrævet (*) Tilmelding kan være påkrævet                                                                                                   |
|   | INTRO (præcis 2 ud af 2) * 0                                                                                                    |
|   | Cura: Sådan virker Cura (30 min) * 1<br>I GANG                                                                                                    |
|   | Intro til e-læring - video (4 min) * 1                                                                                                    |
|   | GENNEMFORT(07-03-2017)                                                                                                    |
|   | OVERBLIK OG AFTALER I DAG - 20/2-2017 (præcis 3 ud af 3) * 10                                                                                            |
|   | 😰 Arbejd med Mit overblik (17 min) * 🕕                                                                                                    |
|   | GENNEMFØRT(07-03-2017)                                                                                                    |
|   | Arbejd med Borgeroverblik (9 min) * ()                                                                                                    |
|   | Arbejd med Aftaler i dag (14 min) * 10          TILMELDT                                                                                                 |
|   | PLANLÆGNING - 13/3-2017 (præcis 1 ud af 2) 1                                                                                                    |
|   | 😰 Arbejd med Leveringsplanlægning (28 min) 👀                                                                                                    |
|   | TILMELDT                                                                                                    |
|   | Arbejd med Min og Borgers kalender på tablet og web (16 min) * (10 min)                                                                                  |
|   | Timed                                                                                                    |

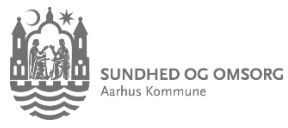